## 本文目录

- <u>iphone如何批量删除通讯录?</u>
- iphone手机联系人怎么批量删除?
- 苹果手机上怎么批量删除联系人?
- 苹果怎么批量删除重复联系人?
- 苹果手机怎么批量删除通讯录好友?
- <u>苹果14可以一起删通讯录吗?</u>
- 苹果手机如何批量删除联系人?

iphone如何批量删除通讯录?

iphone批量删除通讯录的方法步骤如下:萊垍頭條

1.打开设置图标,然后点击Apple ID,点击iCloud选项,在使用ICLOUD的APP栏 将通讯录右侧的开关打开,萊垍頭條

2.在浏览器上打开苹果icloud官网,输入Apple ID和密码,完成认证和登录操作,接着点击通讯录图标,萊垍頭條

3.按住键盘上的Ctrl键,再依次选项要批量删除的联系人,选择完成后点击左下角的设置图标,萊垍頭條

4.点击删除选项,确认删除联系人,返回手机通讯录,就可以看到联系人已经批量删除了。萊垍頭條

iphone手机联系人怎么批量删除?

步骤/方式1萊垍頭條

打开设置里的id頭條萊垍

步骤/方式2萊垍頭條

点iCloud頭條萊垍

步骤/方式3垍頭條萊

把通讯录关闭條萊垍頭

步骤/方式4萊垍頭條

从我的iphone删除即可萊垍頭條

苹果手机上怎么批量删除联系人?

步骤/方式1

打开iPhone手机上的App Store,搜索并下载一个?"QQ同步助手"。

步骤/方式2

打开QQ同步助手。

步骤/方式3

在我的界面点击通讯录管理。

步骤/方式4

点击批量删除联系人。

步骤/方式5

点击同意获取通讯录授权。

步骤/方式6

点击好。

步骤/方式7

勾选要删除的联系人。

步骤/方式8

点击删除。

步骤/方式9

最后点击确定即可。

苹果怎么批量删除重复联系人?

操作方法萊垍頭條

01萊垍頭條

将PP助手电脑端安装到电脑上,同时将iPhoneX使用数据线连接上电脑條萊垍頭

02垍頭條萊

接下来iPhone手机初次连接电脑会在手机上询问"是否信任此电脑",选择"信任"即可萊垍頭條

03頭條萊垍

等待PP助手连接上iPhoneX之后,在主页面上选择"通讯录"萊垍頭條

04萊垍頭條

然后点击"合并",就会自动识别出哪些号码是重复了的,确定无误之后就可以选择合并保存了萊垍頭條

05萊垍頭條

成功删除之后就可以回到手机上就可以查看重复的联系人是否已经被删除了頭條萊 垍

苹果手机怎么批量删除通讯录好友?

可以通过关闭苹果手机中icloud的通讯录,批量删除联系人。以苹果XS MAX为例,操作步骤如下:

1、在手机桌面上,找到并打开设置app,进入设置页面;

2、在设置页面中,屏幕上方就是已登陆的icloud账号;

3、点击并进入icloud账号后,可以看到icloud功能按键;

4、点击并进入icloud功能页面,可以看到icloud的使用情况;

5、关闭通讯录功能时,会跳出同步通讯录的对话框,选择从iphone删除,即完成 批量删除联系人。

## 苹果14可以一起删通讯录吗?

以苹果12, iOS14.2系统为例, 苹果手机是不可以批量删除通讯录联系人的, 但是可以逐个删除通讯录联系人, 具体操作如下:頭條萊垍

## 打开手机萊垍頭條

打开苹果手机,进入苹果手机主界面,然后在手机主界面上,找到电话选项。頭條 萊垍

找到联系人萊垍頭條

在电话的选项里找到联系人选项,点开之后,要删除单个的联系人,点击要删除的 联系人。萊垍頭條

点击删除萊垍頭條

进去后点击右上角的编辑选项,进入到编辑页面后,在底部点击删除联系人的选项,点击删除即可。 頭條萊垍

苹果手机如何批量删除联系人?

方法/步骤萊垍頭條

打开手机,在电话的选项里找到联系人选项,点开之后,要删除单个的联系人,点 击要删除的联系人。萊垍頭條

进去后点击右上角的编辑选项。萊垍頭條

进入到编辑页面后,在底部点击删除联系人的选项,点击删除即可。萊垍頭條

苹果手机的联系人是不能直接批量删除的,但大家都知道苹果手机有个icloud功能,这里就保存着联系人信息,和手机是同步的。在手机设置里,通讯录里边可以看到icloud账号,点进去可以看到通讯录的开关打开的状态。頭條萊垍

打开电脑的浏览器,进入icloud的官网,输入iloud用户名和密码,点击登录。頭條 萊垍

登录后可以看到很多的选项,找到通讯录,点击进入,进入后就可以看到联系人的 列表了。頭條萊垍

点击多个联系人,按住ctrl或是shift多选联系人。萊垍頭條

点击左侧的设置的图标,在弹出的列表中选择删除。萊垍頭條

在弹出提示窗口,是否删除这些联系人,点击删除即可。 條萊垍頭